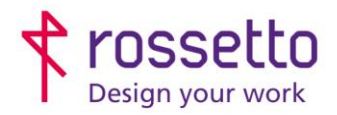

**GBR Rossetto S.p.A.** Via E. Fermi 7 35030 Rubano (PD) - Italia Tel. 049 87 38 666 Registro Imprese di Padova e C.F. n.00304720287 R.E.A. PD-251655 - P.IVA n.IT00304720287 Capitale Sociale € 1.400.000,00 i.v. gbrrossetto@legalmail.it - info@rossetto.work

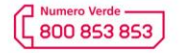

www.rossetto.work

| Guida per Clienti Nr. 07 - 2024              | Emiss. 1 del 28/05/2024       |
|----------------------------------------------|-------------------------------|
| Scan To Folder su Xerox C8000 – C8100 series | Realizzata da: Angelo Maiello |

## Oggetto: Guida tecnica per impostare un percorso scan TO folder via SMB o FTP su Xerox Altalink e Versalink series

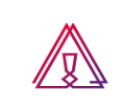

Attenzione: la guida si intende rivolta a personale con competenze 'tecniche', in quanto sono richieste conoscenze informatiche (anche minime) e parametri di rete non di accesso comune.

## PREREQUISITI:

Per impostare le scansioni bisogna aver eseguito le seguenti operazioni preventivamente:

- Condiviso una cartella in rete e fornito le corrette autorizzazioni
- Configurato il firewall e/o antivirus per permettere le scansioni
- Aver attivato sul pc il supporto al SMBv1
- Controllare che sulla stampante sia stato impostato l'indirizzo DNS (se non si sa cos'è ignorare questo passaggio)

Inoltre bisogna avere le seguenti informazioni:

- Nome utente e password di un utente del pc autorizzato a scrivere nella cartella condivisa
- Indirizzo IP o nome host del PC
- Conoscere il percorso di rete cartella (non percorso locale)
- Conoscere indirizzo IP della stampante

## SOLUZIONE:

- 1) Accedere alla pagina web della stampante inserendo il suo indirizzo IP all'interno di un browser internet
- 2) Nel menu presente in alto scegliere la voce "Scansione"
- 3) Nella colonna di sinistra scegliere la voce "Crea nuovo flusso di lavoro".
- 4) Nella finestra centrale inserire i dati richiesti:
  - a. Nome flusso di lavoro = il nome del contatto che verrà visualizzato sul display della stampante
  - b. Selezionare 'inserisci una destinazione di scansione'
  - c. Inserire una descrizione
  - d. Selezionare il protocollo da utilizzare (SMB o FTP), specificare l'indirizzo IP o il nome HOST del pc
  - e. Inserire in 'condivisione' il nome della cartella condivisa.
  - f. Togliere la spunta da 'sottocartella XMS.
  - g. In 'Credenziali di login' mettere la spunta su 'memorizzato nel flusso di lavoro' quindi inserire nome utente e password dell'utente con le credenziali corrette per la condivisione.

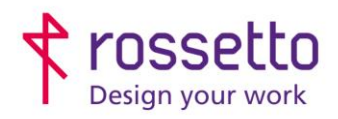

**GBR Rossetto S.p.A.** Via E. Fermi 7 35030 Rubano (PD) - Italia Tel. 049 87 38 666 Registro Imprese di Padova e C.F. n.00304720287 R.E.A. PD-251655 - P.IVA n.IT00304720287 Capitale Sociale € 1.400.000,00 i.v. gbrrossetto@legalmail.it - info@rossetto.work

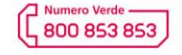

www.rossetto.work

| Guida per Clienti Nr. 07 - 2024              | Emiss. 1 del 28/05/2024       |
|----------------------------------------------|-------------------------------|
| Scan To Folder su Xerox C8000 – C8100 series | Realizzata da: Angelo Maiello |

- h. Togliere la spunta da Abilita in 'Salva registro lavori'.
- i. Confermare con 'Aggiungi'.

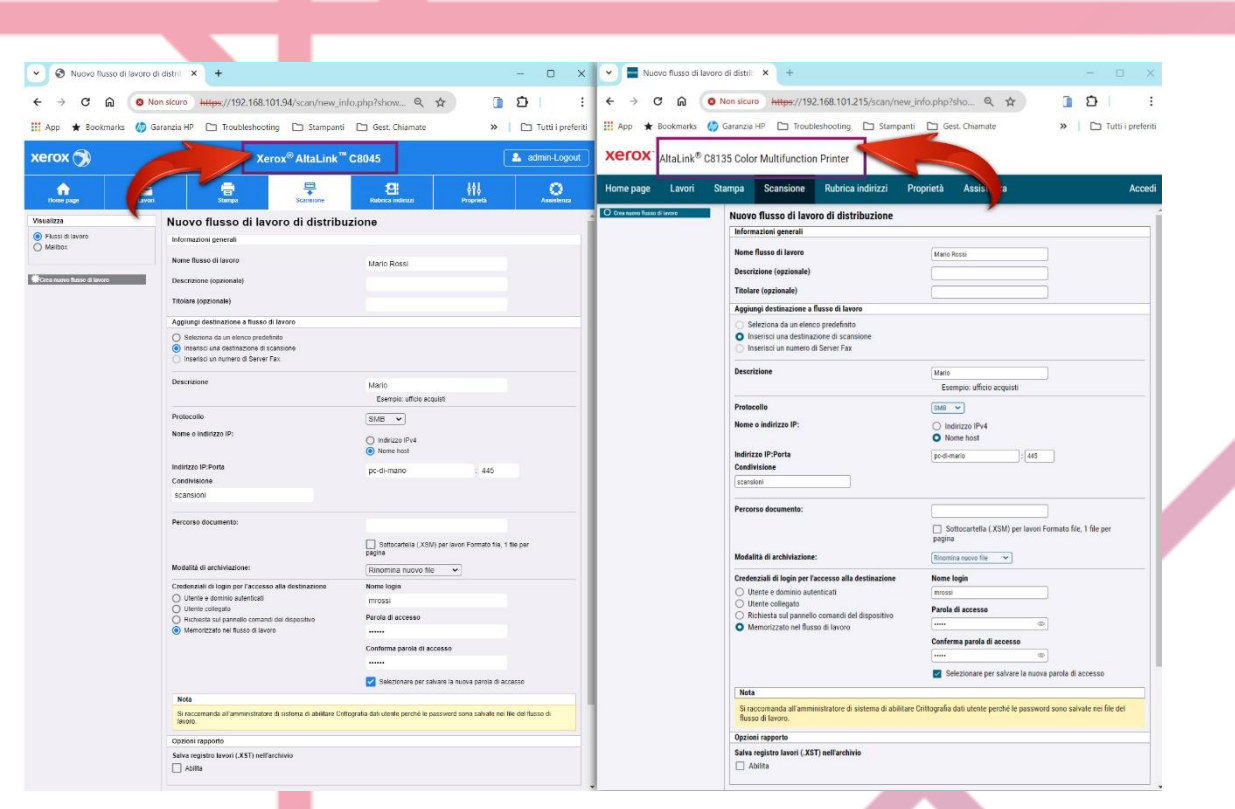

Ora sul display è possibile selezionare SCANS. FLUSSO DI LAVORO e scegliere la destinazione appena creata:

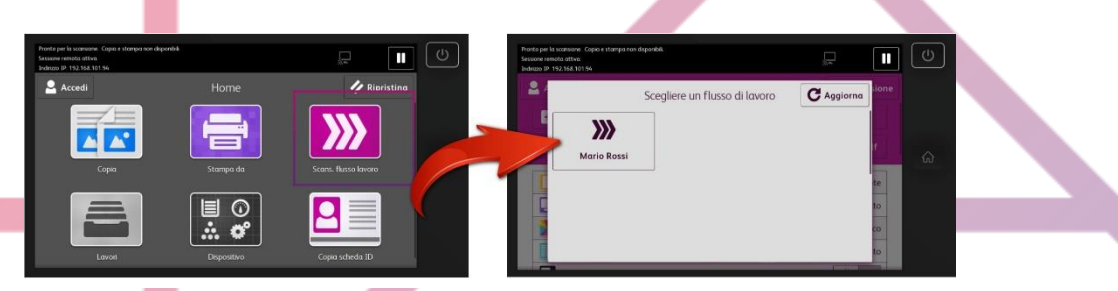

## TABELLA DELLE REVISIONI

| 1 Emiss | Errore.<br>L'origine<br>riferimento<br>non è stata<br>trovata. |   |                        |
|---------|----------------------------------------------------------------|---|------------------------|
| Indice  | Data                                                           | 1 | Motivo della revisione |

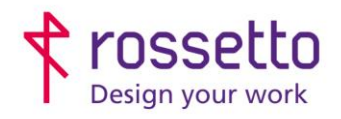

**GBR Rossetto S.p.A.** Via E. Fermi 7 35030 Rubano (PD) - Italia Tel. 049 87 38 666

Registro Imprese di Padova e C.F. n.00304720287 R.E.A. PD-251655 - P.IVA n.IT00304720287 Capitale Sociale € 1.400.000,00 i.v. gbrrossetto@legalmail.it - info@rossetto.work

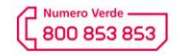

www.rossetto.work

|         | Guida per Clienti Nr. 07 - | 2024                 | Emiss. 1 del 28/05/2024       |  |
|---------|----------------------------|----------------------|-------------------------------|--|
| <b></b> | Scan To Folder su Xerox    | C8000 – C8100 series | Realizzata da: Angelo Maiello |  |
|         |                            |                      |                               |  |
|         |                            |                      |                               |  |
|         |                            |                      |                               |  |
|         |                            |                      |                               |  |
|         |                            |                      |                               |  |
|         |                            |                      |                               |  |
|         |                            |                      |                               |  |
|         |                            |                      |                               |  |
|         |                            |                      |                               |  |
|         |                            |                      |                               |  |
|         |                            |                      |                               |  |
|         |                            |                      |                               |  |
|         |                            |                      |                               |  |
|         |                            |                      |                               |  |
|         |                            |                      |                               |  |
|         |                            |                      |                               |  |
|         |                            |                      |                               |  |
|         |                            |                      |                               |  |
|         |                            |                      |                               |  |
|         |                            |                      |                               |  |
|         |                            |                      |                               |  |
|         |                            |                      |                               |  |
|         |                            |                      |                               |  |
|         |                            |                      |                               |  |
|         |                            |                      |                               |  |
|         |                            |                      |                               |  |
|         |                            |                      |                               |  |
|         |                            |                      |                               |  |
|         |                            |                      |                               |  |
|         |                            |                      |                               |  |
|         |                            |                      |                               |  |
|         |                            |                      |                               |  |